## Guiding Territory Certificate – New Agent Sign-off on a Transfer Application

| Required When | A new agent is identified, to be the agent once the transfer is complete. The new agent must sign-off that the application is correct.                           |
|---------------|----------------------------------------------------------------------------------------------------|
| Who?          | An individual with a valid and verified Fish and Wildlife ID, that has been identified in a transfer application, to be the agent once the transfer is complete. |

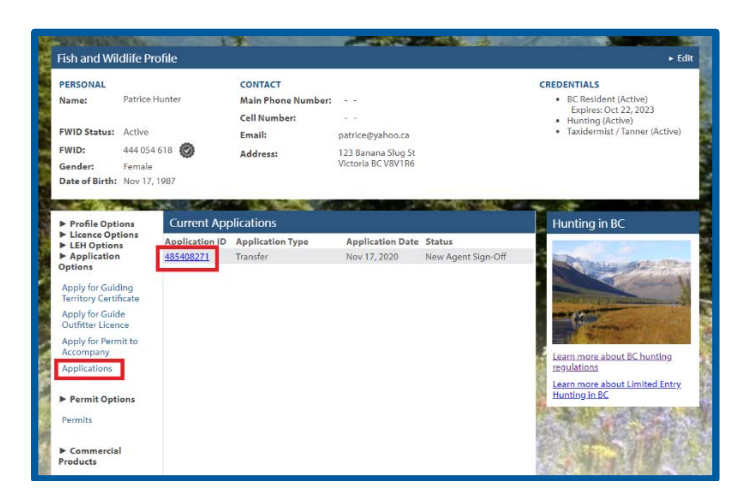

## Before you start

Make sure you have:

- An active Fish and Wildlife ID with verified user status.
- Information about each individual or corporation applying to be a holder in the certificate.
- Information about the guiding territory, including the primary region.

Log in to your Fish and Wildlife profile from the B.C. Hunting homepage at <u>www.gov.bc.ca/hunting</u>.

- Next, Click **Applications** under the **Application Options** on the left-hand side of your profile.
- If you have a guiding territory certificate transfer application awaiting your signoff, you will see the application under the **Current Applications** heading in a status of *New Agent Sign-Off*.
- Click the **Application ID #** link. A pop-up box will appear.

## **New Agent Sign-Off**

- Click the **View Application** box to review the details of the transfer.
- Click yes or no on the attestation and click **Submit**.
- If selecting no, detail the changes required in the text box.
- You may upload supporting documents if applicable.

## Need help or have questions?

Visit <u>www.gov.bc.ca/hunting</u> OR Contact the FrontCounter BC Contact Centre at 1-877-855-3222

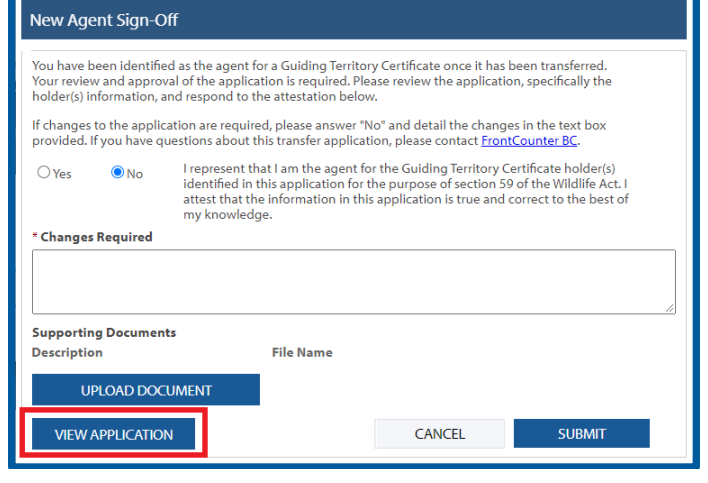

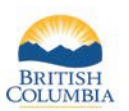